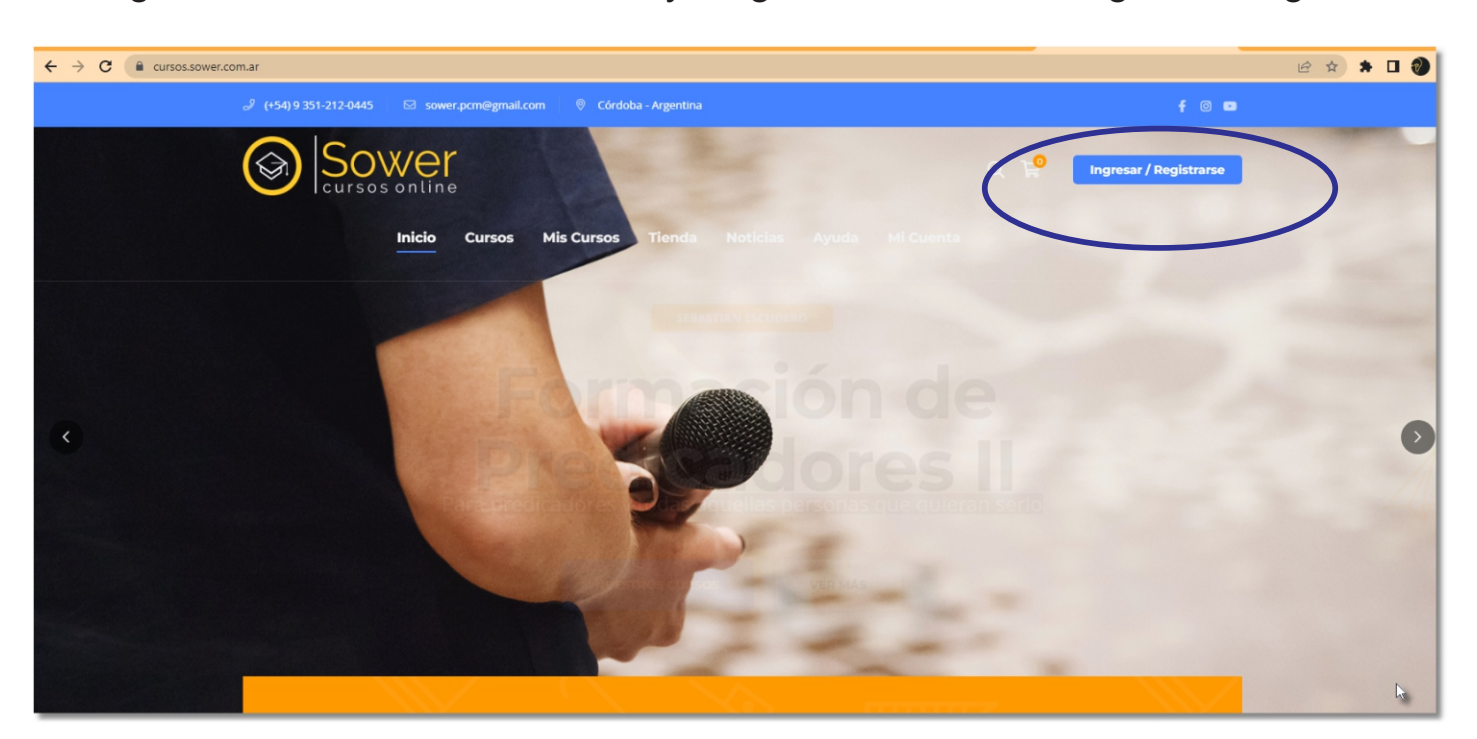

1- Ingresar a cursos.sower.com.ar y luego hacer click en "Ingresar/Registrarse"

2- Si ya estás registrado ingresa tu usuario y contraseña

| Inicio Cursos Mis Cursos Tienda Noticias Ayuda Mi Cuenta        | Q | ę | Ingresar / Registrarse |           |
|-----------------------------------------------------------------|---|---|------------------------|-----------|
| Mi Cuenta                                                       |   |   | Inicio > Mi Cuenta     |           |
| Acceder<br>Nombre de usuario o correo electrónico *<br>damian73 |   |   |                        |           |
| Contraseña *                                                    |   |   |                        |           |
| Colvidaste la contraseña?                                       |   |   | 4                      | Necesitas |

3- Si NO estás registrado, desplázate hacia abajo en la página, completa tus datos y presiona el botón "Registrarse"

|                                      | Inicio       | Cursos         | Mis Cursos         | Tienda          | Noticias       | Ayuda         | Mi Cuenta          |                      |                                      |         |  |
|--------------------------------------|--------------|----------------|--------------------|-----------------|----------------|---------------|--------------------|----------------------|--------------------------------------|---------|--|
| ACCEDER<br>¿Olvidaste la contraseña? |              |                |                    |                 |                |               |                    |                      |                                      |         |  |
| Registrarse                          |              |                |                    |                 | Apellido       | < *           |                    |                      |                                      |         |  |
| Dirección de correo electró          | nico *       |                |                    |                 |                |               |                    |                      |                                      |         |  |
| Contraseña *                         |              |                |                    |                 |                |               |                    |                      |                                      |         |  |
| Sus datos personales se uti          | lizarán para | respaldar su e | xperiencia en este | sitio web, para | administrar el | acceso a su c | uenta y para otros | fines descritos en n | uestra <mark>política de priv</mark> | acidad. |  |
| REGISTRARSE                          |              |                |                    |                 |                |               |                    |                      |                                      | N       |  |
|                                      |              |                |                    |                 |                |               |                    |                      |                                      | G       |  |

4- Una vez registrado y accedido, haz click en el menú superior "Cursos", luego elige el curso y haz click en "ver más"...

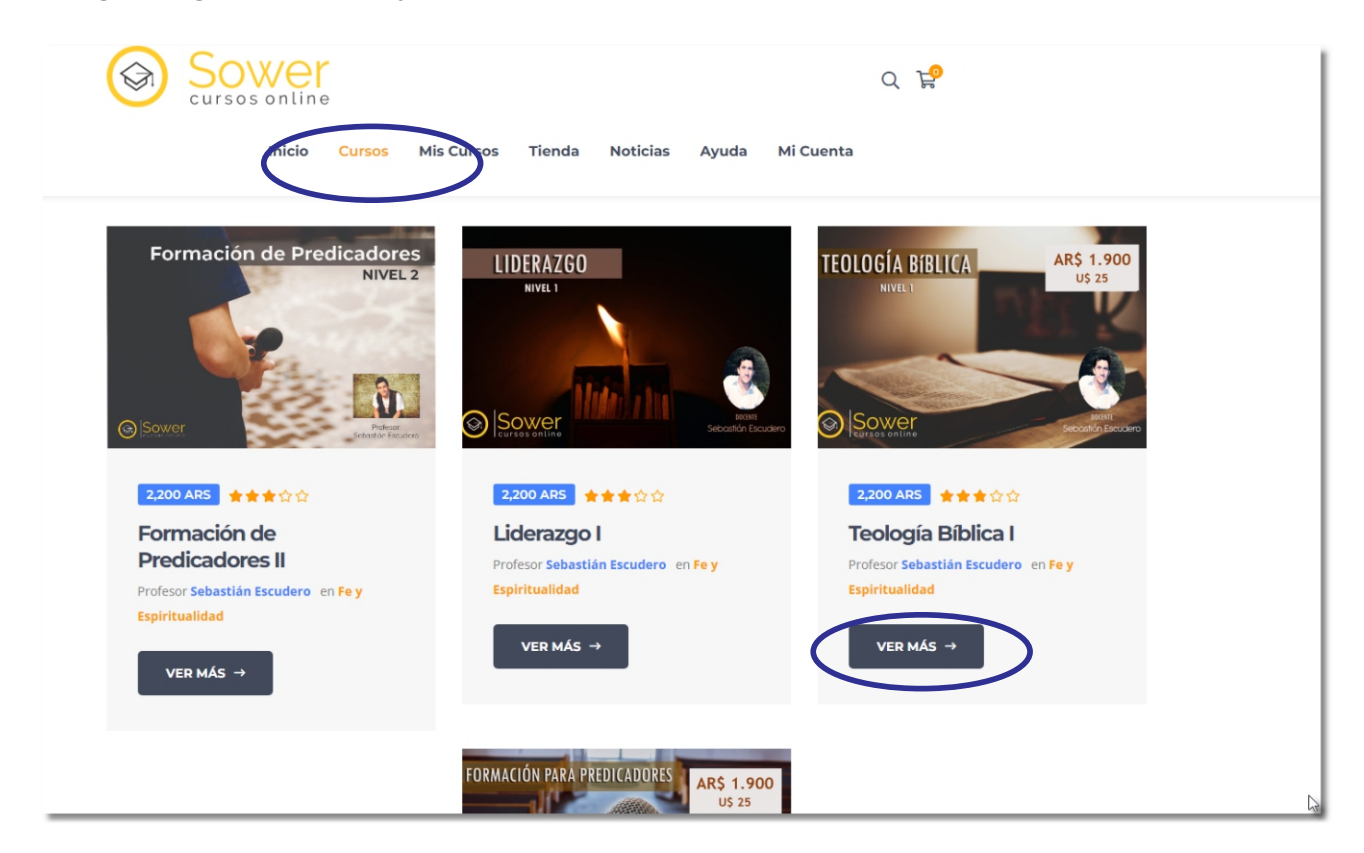

5- Aquí encontrarás los detalles del curso. Click en "Tomar este Curso"

| Sowe<br>cursos onlin                                    | e          |            |                        |                      |                        |           | QF |
|---------------------------------------------------------|------------|------------|------------------------|----------------------|------------------------|-----------|----|
| Inicio                                                  | Cursos     | Mis Cursos | Tienda                 | Noticias             | Ayuda                  | Mi Cuenta |    |
| Sower<br>cursos online<br>Teología Bíbli                | cal        |            |                        | DOCEN<br>Sebastián E | IIE<br>Escudero        |           |    |
|                                                         | Categoría  |            |                        |                      |                        |           |    |
| Profesor<br>SEBASTIÁN ESCUDERO                          | FE Y ESPIR | ITUALIDAD  | 7 Reseñas<br>2,200 ARS | TOMAR                | ESTE CURSO             |           |    |
| Profesor<br>SEBASTIÁN ESCUDERO<br>Descripción del Curso | FE Y ESPIR | ITUALIDAD  | 7 Reseñas<br>2,200 ARS | ormación             | este curso<br>del Curs |           |    |

6- Hacer clic sobre el curso elegido y luego en la pantalla siguiente hacer clic en "Agregar al Carrito"

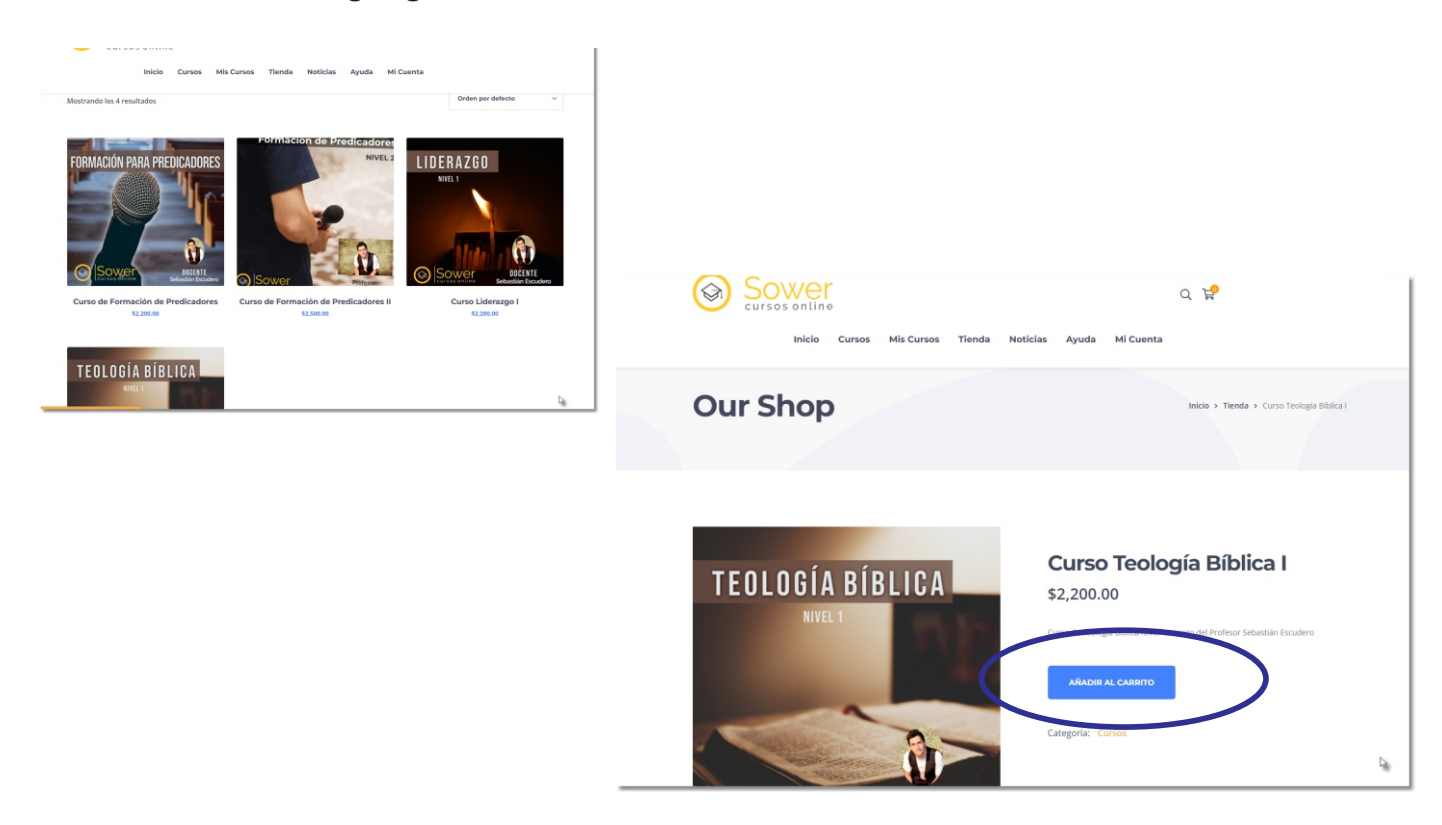

7- Haz click en el carrito en la parte superior de la pantalla y luego en "Finalizar Compra"

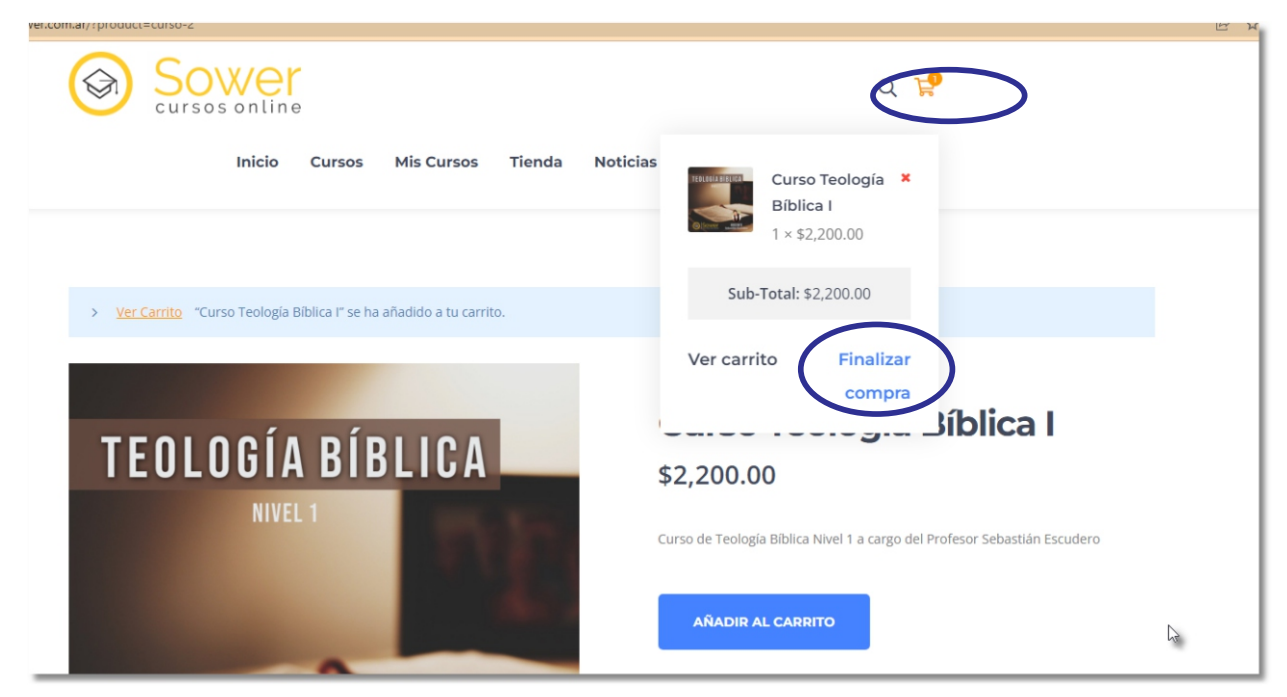

8- Clic en el link para ingresar el código

|                  | OWel<br>rsos onlin         | e                      |                |        |          |       |           | Q | <b>-P</b> |  |  |
|------------------|----------------------------|------------------------|----------------|--------|----------|-------|-----------|---|-----------|--|--|
|                  | Inicio                     | Cursos                 | Mis Cursos     | Tienda | Noticias | Ayuda | Mi Cuenta |   |           |  |  |
|                  |                            |                        |                |        |          |       |           |   |           |  |  |
|                  |                            |                        |                |        |          |       |           |   |           |  |  |
| > ¿Tienes un     | cu con? <u>Haz clic ac</u> | <u>quí para introd</u> | ucir tu código |        |          |       |           |   |           |  |  |
|                  |                            |                        |                |        |          |       |           |   |           |  |  |
| Detalles de      | facturación                | 1                      |                |        |          |       |           |   |           |  |  |
| Nombre *         |                            |                        |                |        | Apellido | )S *  |           |   |           |  |  |
|                  |                            |                        |                |        |          |       |           |   |           |  |  |
| Nombre de la emp | resa (opcional)            |                        |                |        |          |       |           |   |           |  |  |
|                  |                            |                        |                |        |          |       |           |   |           |  |  |
| País / Región *  |                            |                        |                |        |          |       |           |   |           |  |  |
|                  |                            |                        |                |        |          |       |           |   |           |  |  |

9- Ingresar el código y click en "Aplicar Cupón". El monto total del carrito quedará en 0.

| Curso                    | wei<br>sonline          | 2                     |                |        |          |             |           | Q 🛱 |  |  |
|--------------------------|-------------------------|-----------------------|----------------|--------|----------|-------------|-----------|-----|--|--|
|                          | Inicio                  | Cursos                | Mis Cursos     | Tienda | Noticias | Ayuda       | Mi Cuenta |     |  |  |
|                          |                         |                       |                |        |          |             |           |     |  |  |
|                          |                         |                       |                |        |          |             |           |     |  |  |
| > ¿Tienes un cupó        | n? <u>Haz clic aq</u> ı | <u>uí para introd</u> | ucir tu código |        |          |             |           |     |  |  |
| Si tienes un código de c | upón, por favo          | r, aplícalo ab        | ajo.           |        |          |             |           |     |  |  |
| Código de cupón          |                         |                       |                |        | A        | PLICAR CUPÓ | ĎN        |     |  |  |
| Detalles de fac          | turación                |                       |                |        |          |             |           |     |  |  |
|                          |                         |                       |                |        |          |             |           |     |  |  |

10- Completar los datos y hacer click en "Finalizar Compra" en la parte inferior de la pantalla (bajar hasta el final)

| IANGE IAS DE CREDIT IBSTR 24 GUIDES    TARJETAS DE CÉBITO PAGOS EN EFECTIVO PAGOS EN EFECTIVO < |
|----------------------------------------------------------------------------------------------------|
| AGOS EN EFECTIVO <p< th=""></p<>                                                                                                    |
| Te llevamos a nuestro sitio para completar el pago<br>Al continuar, aceptas nuestros Términos y Condiciones                                                                                                    |
| Al continuar, aceptas nuestros Términos y Condiciones                                                                                                    |
|                                                                                                    |
| Sus datos personales se utilizarán para respaldar su experiencia en este sitio web, para administrar el acceso a su cuenta y para otros fines descritos en nuestra política de privacidad.                                                                                                    |
| REALIZAR EL PEDIDO                                                                                                    |

11 - Finalmente, podrás acceder a tus cursos haciendo click en el menú "Mis Cursos"

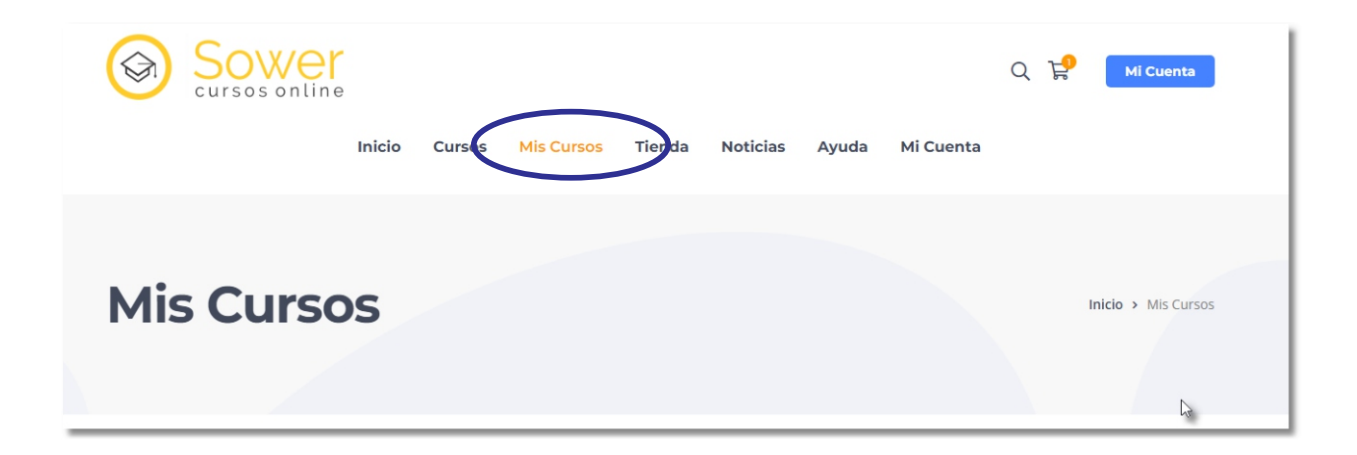